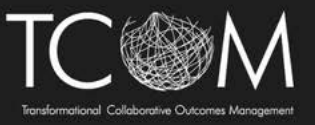

## **CANS NY 2.0 Recertification Process**

Navigate to <u>www.TCOMtraining.com</u>

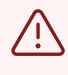

1

Alert! There are currently two ways to recertify. Please review the steps below for both methods.

## Method 1

(i) This method is new and will become mandatory in the spring of 2025. It requires you to attend a half-day live training session and certify in the 0-5 and 6-21 versions of the CANS NY 2.0.

| Me T                  | raining                                    |                                                   |                                                |                                                 | EN                                                                           |
|-----------------------|--------------------------------------------|---------------------------------------------------|------------------------------------------------|-------------------------------------------------|------------------------------------------------------------------------------|
| s<br>ns<br>g<br>ire a | Courses<br>Courses open for you to<br>take | Bundles<br>Online bundles open for<br>you to take | Curricula<br>Curricula open for you to<br>take | Events<br>Instructor-led events you<br>can join | Credentialing<br>Materials<br>Credentialing Material<br>open for you to take |
|                       |                                            |                                                   |                                                | next course                                     |                                                                              |

|                                                                 | CANS NY 2.0 Initial Certification                                                                                                    |
|-----------------------------------------------------------------|----------------------------------------------------------------------------------------------------|
|                                                                 | Upon completion of this curriculum, you will receive certifica                                                                                       |
| Technical Assistance Institute<br>A TCOM Learning Collaborative | By Lauren Mergen                                                                                                    |
|                                                                 | 🗥 3   🛗 Oct 17, 2024                                                                                                    |
|                                                                 | Your Time spent: Vour Time spent: Vour Completed                                                                                                    |
|                                                                 | More Info                                                                                                    |
| Technical Assistance Institute<br>A TCOM Learning Collaborative | CANS NY 2 0 Recertification<br>Upon completion of this curriculum, you will receive recertifi<br>By Lauren Mergen<br>4   🛱 Oct 17, 2024<br>More Info |
|                                                                 |                                                                                                    |

Tip! CANS NY 2.0 Recertification requires prior completion of CANS NY 2.0 Initial Certification. If you have an existing CANS NY certification and a live training, you'll be grandfathered in and can access Recertification without repeating Initial Certification.

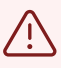

í

Alert! If you do not have access to the CANS NY 2.0 Recertification curricula and you think you should, please reach out to support@TCOMtraining.com

### 4 Click "Enroll"

| Technical Assistance Institute<br>A TCOM Learning Collaborative | Curriculum<br>CANS NY 2.0 Recertification<br>by Lauren Mergen @ 4 Courses |
|-----------------------------------------------------------------|---------------------------------------------------------------------------|
| out Courses                                                     |                                                                           |

## **5** Click "3rd Key Principle of the CANS" and complete this step.

| 🔔 Course         | 5                                        |                                                                                                    |                           | * Ma                                              | andatory Orde |
|------------------|------------------------------------------|----------------------------------------------------------------------------------------------------|---------------------------|---------------------------------------------------|---------------|
| Principle of the | Pre-Learning<br>Section progress: 0% Tim | ne Spent: <b>0:00:00</b> 1 Items                                                                      |                           |                                                   |               |
|                  | 1 3rd Key Principle of the Required      | 3rd Key Principle of the CAI<br>This interactive activity will exp<br>rating should describe the pers | NS<br>lain the<br>son, no | e 3rd Key Principle of t<br>t the person in care. | he CANS: Th   |
|                  |                                          | F About 1 Steps                                                                                       | 0%                        | Time spent: <b>0:00:00</b>                        | ∑ Pending     |
|                  |                                          |                                                                                                    |                           |                                                   |               |

| 6              | Click "next course"                                                            |  |
|----------------|--------------------------------------------------------------------------------|--|
|                | Total Progress by admin (5) (7) Total Time 0:00:00 (7) Completed 1 time(s) (7) |  |
|                |                                                                                |  |
|                |                                                                                |  |
| on             | CANS-NY 2.0 Recertification Booster Training                                   |  |
|                |                                                                                |  |
| inciple of the | CANS: The rating should describe the person, not the person in care.           |  |
|                | * Suggested Order                                                              |  |

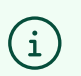

Tip! You can also click on 'back to curriculum' if you would rather see an overview of the next steps within the curriculum.

7 Once you get to the live training course, there qill be an alert reminding you that you need to register for a live training and that it does not automatically happen. Click "OK, got it"

| next course   CANS NY 2.0 6 - 21 Recertification     true   the serve your spot, find the events you want and register   OK. got it   the serve your spot, find the events you want and register   ok. got it   the serve your spot, find the events you want and register   * Suggested Order | Contraction of the local division of the local division of the loc |                                                              |                            |   | <br> |
|----------------------------------------------------------------------------------------------------|----------------------------------------------------------------------------------------------------|--------------------------------------------------------------|----------------------------|---|------|
| tts. To reserve your spot, find the events you want and register<br>as a live online learning experience. Please register for the training week of your choice.<br>p@cansnyinstitute.org<br>* Suggested Order                                                                                  |                                                                                                    | next course<br>CANS NY 2.0 6 - 21 Recertification            | e ose with the heartholder | • |      |
| nts. To reserve your spot, find the events you want and register<br>as a live online learning experience. Please register for the training week of your choice.<br>Ip@cansnyinstitute.org<br>* Suggested Order                                                                                 |                                                                                                    |                                                              |                            |   |      |
| as a live online learning experience. Please register for the training week of your choice.<br>lp@cansnyinstitute.org<br>* Suggested Order                                                                                                    | ts. To reserve your                                                                                                    | spot, find the events you want and register                  | OK, got it                 |   |      |
| * Suggested Order                                                                                                    | as a live online leai<br>o@cansnyinstitute.                                                                                                    | rning experience. Please register for the training w<br>.org | eek of your choice.        |   |      |
|                                                                                                    |                                                                                                    |                                                              | * Suggested Order          |   |      |
|                                                                                                    |                                                                                                    |                                                              | -                          |   |      |

| 8 Take t | he "Pre-Training Qu                                                         | iz"                                                                                                    |  |  |  |  |
|----------|-----------------------------------------------------------------------------|----------------------------------------------------------------------------------------------------|--|--|--|--|
|          | DESCRIPTION<br>This is the CANS-NY 2.0 Rec<br>If you need assistance, you o | ertification Booster Training available as a live online learning experience. Please register for the t<br>can contact the CANS-NY Institute: help@cansnyinstitute.org |  |  |  |  |
|          | Domains:                                                                    |                                                                                                    |  |  |  |  |
|          | QUIZ                                                                        | Quiz 1<br>Pre-Training Quiz<br>This is a pre-training quiz to test your knowledge.<br>• 10 Questions<br>• Try and Learn                                                |  |  |  |  |
|          | LIVE TRAINING                                                               | EX Live Session 1<br>CANS NY 2.0 Booster Training<br>Please register for the live booster training on the date of your choice. This training is required               |  |  |  |  |

**9** Once the pre-trainign quiz is completed, click "CANS NY 2.0 Booster Training"

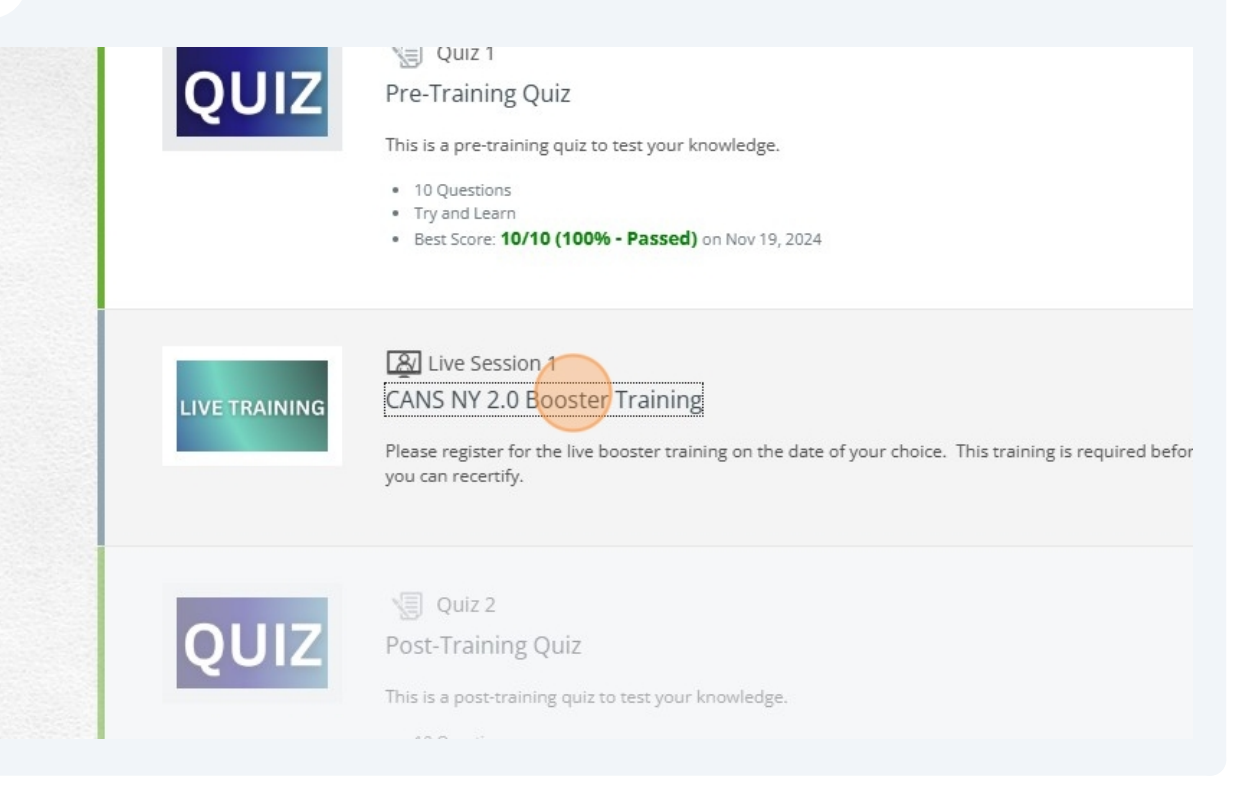

**10** Click "Register" next to the date of live training you would like to attend.

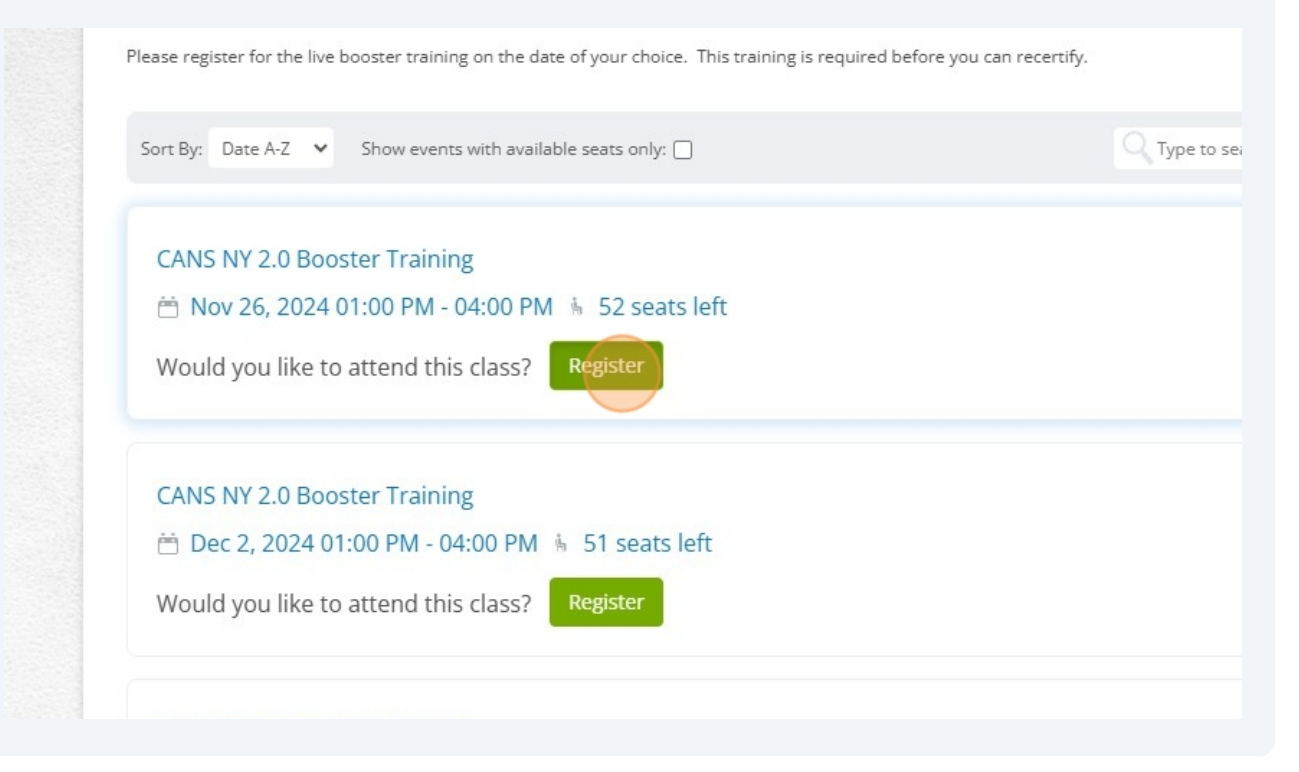

Tip! You can only be registered for one training session at a time. If you, register for a session and can no longer attend, please click the session and unregister. You will then have access to register for a different session.

í

 $\triangle$ 

Alert! You will only get credit for attending the live training if you complete the post training survey. A link to the survey will be sent to you via email from no-reply@schoox.com

# 11 If you do not see the email, please click on 'home' in the top toolbar and then scroll down and click "Take Poll"

| 0.0% Start Now                                                            | Show Me |
|---------------------------------------------------------------------------|---------|
| Go to all Standalone Polls                                                | How     |
| 4<br>Py. Please note that you must complete this poll to get your Booster | <       |
| Go to All Events                                                          |         |
| ⑦ [Sync calendar]                                                         |         |
| My events Type Zip Code or Addres                                         |         |

12 Once completed, you can navigate back to the recertification curricula and finish the live training portion by taking the post-training quiz. Once that is completed, click on 'next course'

| e as a live online learning experience. Please register for the training week of your choice.                                                                                                    |                                                                     |                               |     |
|----------------------------------------------------------------------------------------------------|---------------------------------------------------------------------|-------------------------------|-----|
| next course   CANS NY 2.0 6 - 21 Recertification     e as a live online learning experience. Please register for the training week of your choice.   at a live online learning experience. Please register for the training week of your choice. | otal Progress 👘 👘 Total Time 3:00:00                                | ✔ Completed 1 time(s) ⑦       |     |
| next course   CANS NY 2.0 6 - 21 Recertification     e as a live online learning experience. Please register for the training week of your choice.   #p@cansnyinstitute.org                                                                      |                                                                     |                               |     |
| e as a live online learning experience. Please register for the training week of your choice.<br>sp@cansnyinstitute.org                                                                                                    |                                                                     |                               |     |
| e as a live online learning experience. Please register for the training week of your choice.                                                                                                    |                                                                     |                               |     |
| next course         CANS NY 2.0 6 - 21 Recertification         Image: Show Me How:         # as a live online learning experience. Please register for the training week of your choice.         #p@cansnyinstitute.org                          |                                                                     |                               |     |
| next course   CANS NY 2.0 6 - 21 Recertification   e as a live online learning experience. Please register for the training week of your choice. e)p@cansnyinstitute.org                                                                         |                                                                     |                               |     |
| next course         CANS NY 2.0 6 - 21 Recertification         Image: Show Me How         e as a live online learning experience. Please register for the training week of your choice.         Alp@cansnyinstitute.org                          |                                                                     |                               |     |
| e as a live online learning experience. Please register for the training week of your choice.                                                                                                    |                                                                     |                               |     |
| e as a live online learning experience. Please register for the training week of your choice.                                                                                                    | next                                                                | Course CARENTS + 21 Northanks |     |
| e as a live online learning experience. Please register for the training week of your choice.<br>Plp@cansnyinstitute.org                                                                                                    | CANS NY 2.0 6 - 21 Recerti                                          | fication                      |     |
| e as a live online learning experience. Please register for the training week of your choice.<br>P@cansnyinstitute.org                                                                                                    |                                                                     |                               |     |
| e as a live online learning experience. Please register for the training week of your choice.<br>Ap@cansnyinstitute.org                                                                                                    |                                                                     |                               | _   |
| e as a live online learning experience. Please register for the training week of your choice.<br>Pl@cansnyinstitute.org                                                                                                    |                                                                     |                               | Sho |
| e as a live online learning experience. Please register for the training week of your choice.<br>Plp@cansnyinstitute.org                                                                                                    |                                                                     |                               | Ň   |
| e as a live online learning experience. Please register for the training week of your choice.<br>lp@cansnyinstitute.org                                                                                                    |                                                                     |                               | ≤e  |
| 2)p@cansnyinstitute.org                                                                                                    | e as a live online learning experience. Please register for the tra | aining week of your choice.   | 공   |
|                                                                                                    | elp@cansnyinstitute.org                                             |                               | W   |
|                                                                                                    |                                                                     |                               | •   |
|                                                                                                    |                                                                     |                               | - c |

13 Complete the remaining steps. Once you have completed all steps in the curricula, your certification verification will be sent to UAS.

## Method 2

í

This method is the method that you are used to where you will recertify via re-rating the vignette.

### 14 Hover over 'training' and click "Courses"

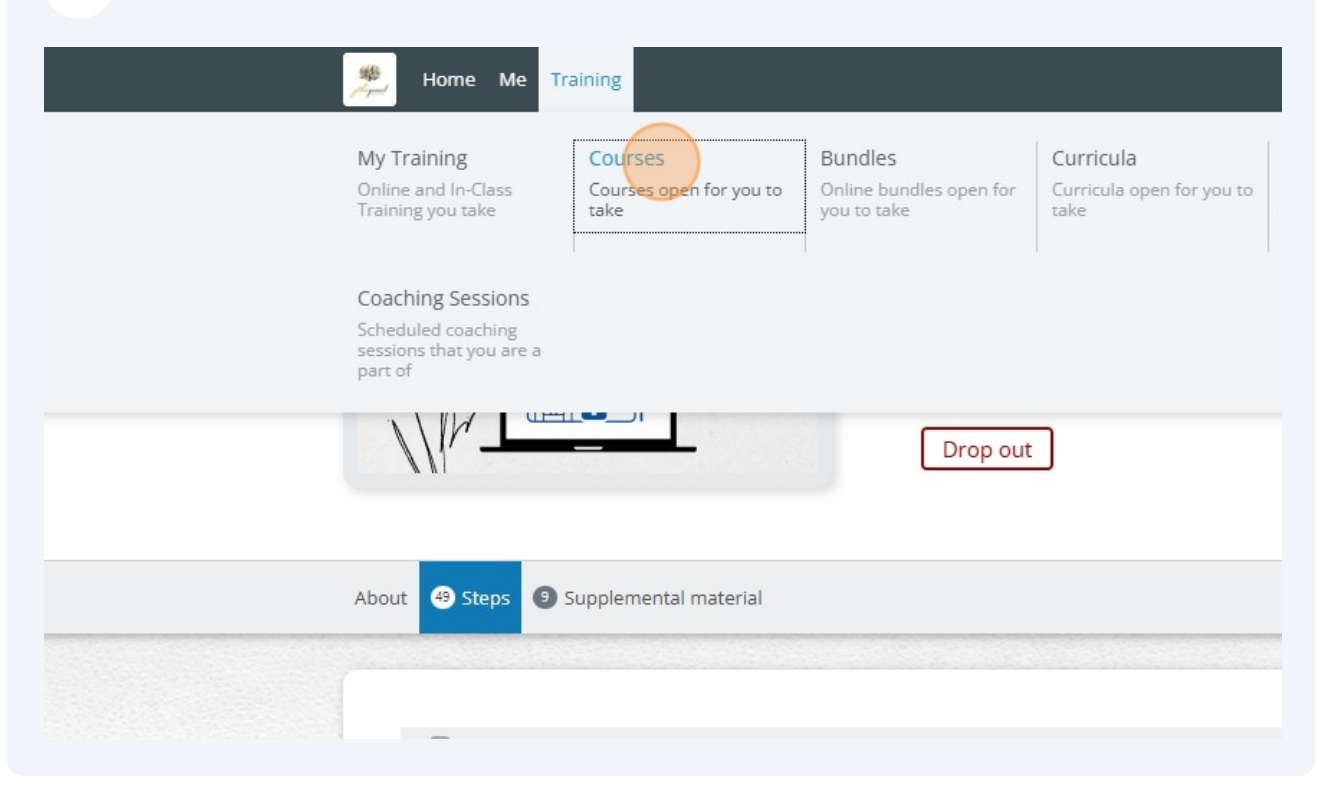

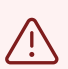

Alert! To find the courses previously, you would hover over 'training' and click on 'bundles', this is no longer the process and you will not see any bundles.

### **15** Click the "Search (minimum 3 characters)" field and enter 'recertification'

|                  | Online | Academy       |   |                         |
|------------------|--------|---------------|---|-------------------------|
| Available Course | es     | )             |   |                         |
| Туре             |        | Language      |   | Sorting                 |
| All Active       | $\vee$ | All Languages | ~ | Priority (Highest - Low |
|                  |        |               |   |                         |
|                  |        |               |   |                         |
| FANC.NV          |        |               |   |                         |

Alert! You will notice the curricula tied courses and the standalone courses will show up. If you are completing method 2 (not doing the curricula) you will click on the course you would like to recertify in (either the CANS NY 2.0 0-5 or 6-21 that has a thumbnail that says "CANS NY 2.0 Certification Course", not the one with the thumbail that says CANS NY 2.0 Recertification.

### 16 Click "CANS NY 2.0 6-21 Recertification"

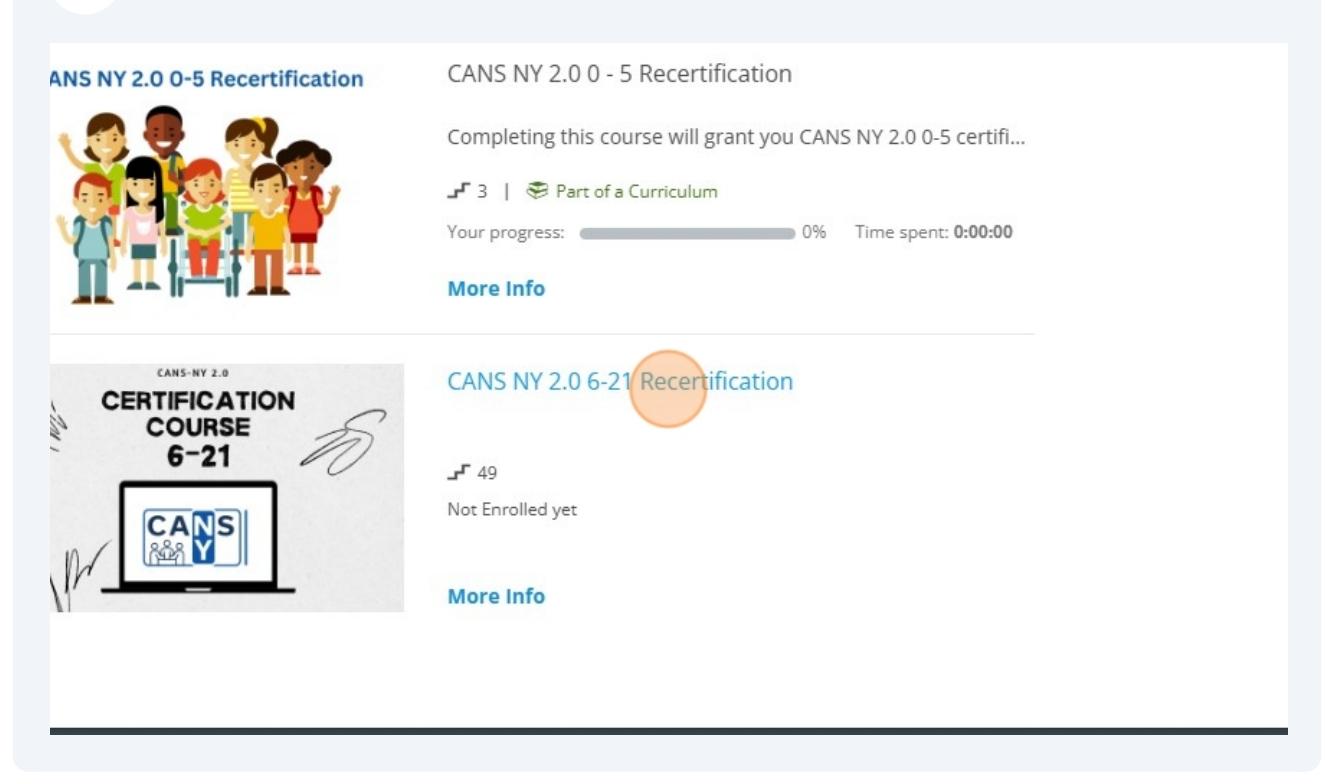

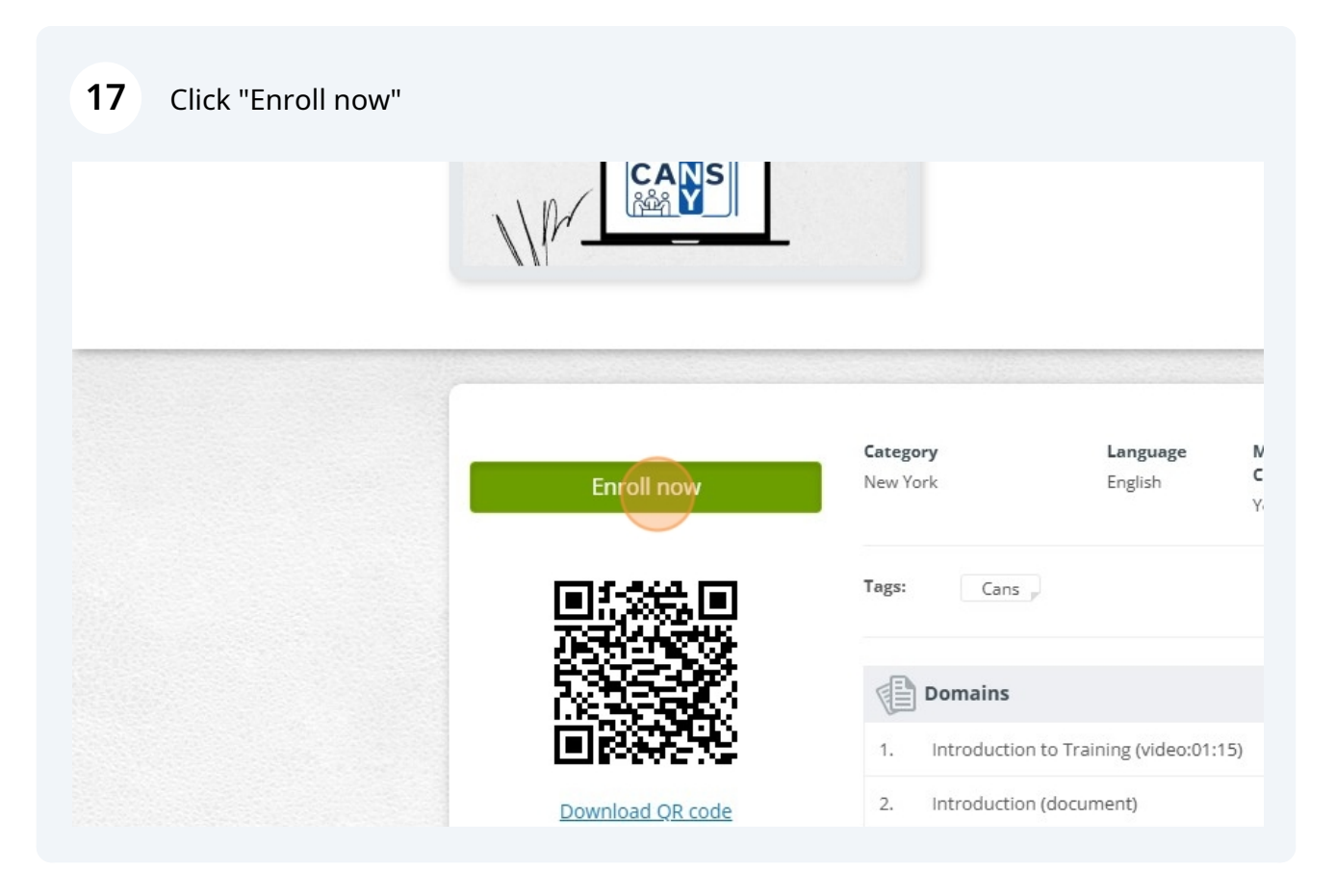